Kytkentäopas Sivu 1/6

# Kytkentäopas

# Tuetut käyttöjärjestelmät

Ohjelmisto-CD-levyltä voi asentaa tulostinohjelmiston seuraaviin käyttöjärjestelmiin:

- Windows 8.1
- Windows Server 2012 R2
- Windows 7 SP1
- Windows Server 2008 R2 SP1
- Windows Server 2008 SP1
- Windows Vista SP1
- Windows Server 2003 SP2
- Windows XP SP3
- Mac OS X -versio 10.6 tai uudempi.
- Red Hat Enterprise Linux WS
- openSUSE Linux
- SUSE Linux Enterprise Desktop
- SUSE Linux Enterprise Server
- Debian GNU/Linux
- Linpus Linux Desktop
- Red Flag Linux Desktop
- Fedora
- PCLinuxOS

### Huomautuksia:

- Windows-käyttöjärjestelmissä tulostinohjaimet ja apuohjelmat ovat yhteensopivia sekä 32- että 64-bittisissä versioissa.
- Lisätietoja ohjaimista ja apuohjelmista, jotka ovat yhteensopivia Mac OS X version 10.5 tai sitä vanhempien versioiden kanssa, ja tuetuista Linux-käyttöjärjestelmäversioista on Lexmark-tuen sivustossa osoitteessa <u>http://support.lexmark.com</u>.
- Lisätietoja ohjelmiston yhteensopivuudesta muiden käyttöjärjestelmien kanssa saa asiakastuesta.

# Tulostimen asentaminen Software and Documentation -CD-levyn avulla

- 1 Sulje kaikki avoimet sovellukset.
- **2** Aseta *Software and Documentation* -CD-levy CD-asemaan.

Jos asennusnäyttö ei tule näkyviin hetken kuluttua, käynnistä CD-levy manuaalisesti:

# Windows 8

Kirjoita Etsi-riipuspalkkiin **suorita** ja siirry sitten kohtaan: Sovellusluettelo > **Suorita** > kirjoita D:\setup.exe > **OK** 

Kytkentäopas Sivu 2/6

#### Windows 7:ssä tai vanhemmissa:

- **a** Valitse 🕑 tai valitse ensin **Käynnistä** ja sitten **Suorita**.
- **b** Kirjoita Aloita haku- tai Suorita-valintaikkunaan D:\setup.exe.
- c Paina Enter-näppäintä tai valitse OK.

Huomautus: (D on CD- tai DVD-aseman tunnuskirjain.)

3 Valitse Asenna ja seuraa tietokoneen näytön ohjeita.

# Tulostimen asentaminen paikallisesti (Windows)

Tulostinohjelmiston päivityksiä on ehkä saatavissa Lexmarkin sivustossa osoitteessa www.lexmark.com.

### Mitä paikallinen tulostaminen on?

Paikallinen tulostaminen on tulostamista paikallisesti liitettyyn tulostimeen (joka on liitetty tietokoneeseen suoraan USB- tai rinnakkaiskaapelilla). Kun asennat paikallista tulostinta, asenna tulostinohjelmisto ennen USB-kaapelin liittämistä. Lisätietoja on tulostimen mukana toimitetuissa asennusohjeissa.

Useimpien Windows-käyttöjärjestelmien tulostinohjelmistot voidaan asentaa Ohjelmisto ja käyttöoppaat -CD:ltä.

### Tulostimen asentaminen Ohjattu tulostimen lisääminen -toiminnon avulla (vain Windows)

Huomautus: Tuettujen Windows-käyttöjärjestelmien luettelo on kohdassa <u>"Tuetut käyttöjärjestelmät" sivulla 1</u>.

- **1** Sulje kaikki avoimet ohjelmat.
- 2 Hanki kopio ohjelmiston asennuspaketista.
  - Tulostimen mukana toimitetulta Ohjelmisto ja käyttöoppaat -CD-levyltä

Huomautus: Jos näyttöön tulee asennusvalintaikkuna, sulje se.

- Sivustostamme <u>http://support.lexmark.com</u>.
- 3 Suorita Ohjattu tulostimen asennus.

#### Windows 8

Kirjoita Etsi-riipuspalkkiin **suorita** ja siirry sitten kohtaan:

Sovellusluettelo > Suorita > kirjoita control printers > OK > Lisää laitteita ja tulostimia > valitse paikallinen tulostin > Seuraava

#### Windows 7:ssä tai vanhemmissa:

- **a** Valitse 🥙 tai valitse ensin **Käynnistä** ja sitten **Suorita**.
- **b** Kirjoita Aloita haku- tai Suorita-valintaikkunaan **control printers**.
- c Paina Enter-näppäintä tai valitse OK.
- **d** Valitse tulostinkansiossa **Lisää tulostin > Seuraava**.
- e Valitse asennettava paikallinen tulostin ja napsauta Seuraava-painiketta.
- f Valitse käytettävä portti ja napsauta Seuraava.

Kytkentäopas Sivu 3/6

4 Valitse Levy ja määritä tulostinohjelmiston sijainti.

**Huomautus:** Polun tulisi olla seuraavan kaltainen: D:\Drivers\Print\GDI\, missä D on sen aseman tunnuskirjain, jossa ohjelmiston asennuspaketti sijaitsee.

**5** Valitse **OK** ja seuraa tietokoneen näytön ohjeita.

# Tulostimen asentaminen verkkoon (Windows)

### Mitä verkkotulostaminen on?

Windows-ympäristöissä verkkotulostimet voidaan määrittää suoraa tai jaettua tulostusta varten. Kumpikin verkkotulostustapa edellyttää tulostinohjelmiston asentamista ja verkkoportin luontia.

| Tulostustapa                                                                                                    | Esimerkki |
|----------------------------------------------------------------------------------------------------|-----------|
| <ul> <li>IP-tulostus</li> <li>Tulostin on kytketty verkkoon suoraan käyttämällä verkkokaapelia, kuten Ethernet-kaapelia.</li> <li>Tulostinohjelmisto asennetaan tavallisesti jokaiseen verkon tietokoneeseen.</li> </ul>                                                                                                    |           |
| <ul> <li>Jaettu tulostus</li> <li>Tulostin on kytketty yhteen verkon tietokoneista käyttämällä paikalliskaapelia, kuten USB- tai rinnakkaiskaapelia.</li> <li>Tulostinohjelmisto asennetaan tulostimeen liitettyyn tietokoneeseen.</li> <li>Ohjelmiston asennuksen aikana tulostin määritetään jaetuksi tulostimeksi, jotta muut verkon tietokoneet voivat tulostaa tulostimelle.</li> </ul> |           |

## Tulostimen asentaminen Ethernet-verkkoon (vain Windows)

Varmista ennen tulostimen asentamista Ethernet-verkkoon, että olet tehnyt tulostimen käyttöönottoasennuksen ja että tulostin on liitetty aktiiviseen Ethernet-verkkoon.

- **1** Sulje kaikki avoimet ohjelmat.
- 2 Hanki kopio ohjelmiston asennuspaketista.
  - Tulostimen mukana toimitetulta Ohjelmisto ja käyttöoppaat -CD-levyltä
  - Web-sivustostamme:
     Siirry osoitteeseen <u>http://support.lexmark.com</u> ja sitten kohtaan
    - SUPPORT & DOWNLOAD (Tuki ja lataukset) > valitse tulostin > valitse käyttöjärjestelmä
- **3** Kaksoisnapsauta ohjelmiston asennuspakettia.

Odota, että asennusvalintaikkuna tulee näkyviin.

Jos käytät Ohjelmisto ja käyttöoppaat -CD-levyä eikä asennusikkunaa tule näkyviin, toimi seuraavasti:

#### Windows 8

Kirjoita Etsi-riipuspalkkiin suorita ja siirry sitten kohtaan:

Sovellusluettelo > Suorita > kirjoita D:\setup.exe > OK.

Kytkentäopas Sivu 4/6

#### Windows 7:ssä tai vanhemmissa:

- **a** Valitse 🕑 tai valitse ensin Käynnistä ja sitten Suorita.
- **b** Kirjoita Aloita haku- tai Suorita-valintaikkunaan D:\setup.exe.
- c Paina Enter-näppäintä tai valitse OK.

Huomautus: (D on CD- tai DVD-aseman tunnuskirjain.)

- 4 Valitse Asenna ja seuraa tietokoneen näytön ohjeita.
- 5 Valitse Ethernet-yhteys ja valitse sitten Jatka.
- 6 Liitä Ethernet-kaapeli tietokoneeseen ja tulostimeen, kun ohjelmisto kehottaa tekemään niin.
- 7 Valitse tulostin luettelosta ja valitse Jatka.

Huomautus: Jos määritetty tulostin ei näy luettelossa, napsauta Muokkaa hakua.

**8** Seuraa tietokoneen näytön ohjeita.

### Tulostimen jakaminen verkossa

**1** Avaa tulostimien kansio.

#### Windows 8

Kirjoita Etsi-riipuspalkkiin suorita ja siirry sitten kohtaan: Sovellusluettelo > Suorita > kirjoita control printers > OK

### Windows 7:ssä tai vanhemmissa:

- **a** Valitse 💞 tai valitse ensin Käynnistä ja sitten Suorita.
- **b** Kirjoita Aloita haku- tai Suorita-valintaikkunaan **control printers**.
- c Paina Enter-näppäintä tai valitse OK.
- 2 Toimi laitteen mukaan seuraavasti:
  - Pidä painettuna tulostinta, jonka haluat jakaa.
  - Napsauta hiiren kakkospainikkeella tulostinta, jonka haluat jakaa.
- **3** Valitse näyttöön tulevasta valikosta **Tulostimen ominaisuudet** tai **Jakaminen**.
- 4 Valitse Jakaminen-välilehdessä Jaa tämä tulostin tai Jaettu nimellä ja anna tulostimelle sitten yksilöivä nimi.
- 5 Valitse Portit-välilehdessä Lisää portti > Paikallinen portti > Uusi portti.
- 6 Kirjoita UNC-muotoinen portin nimi (Universal Naming Convention) ja valitse sitten OK.

Huomautus: UNC-muotoinen portin nimi muodostuu palvelimen nimestä ja tulostimen yksilöllisestä nimestä. Sen tulee olla muotoa \\palvelin\tulostin.

7 Valitse Käytä > OK.

# Tulostimen asentaminen paikallisesti (Macintosh)

# Ennen tulostimen asentamista paikallisesti (vain Macintosh)

Tulostimen voi yhdistää paikalliseen verkkoon USB-kaapelilla. Kun tulostin asennetaan näin, asenna tulostinohjelmisto ennen USB-kaapelin liittämistä. Lisätietoja on tulostimen mukana toimitetuissa ohjeissa.

Tarvittava tulostinohjelmisto voidaan asentaa Software and Documentation -CD-levyltä.

Huomautus: Tulostinohjaimen voi myös ladata osoitteesta http://support.lexmark.com.

# **Tulostusjonon luominen (vain Macintosh)**

Macintosh-tietokoneesta tehtävää paikallista tulostusta varten on luotava tulostusjono.

- **1** Asenna tulostimen ohjaintiedosto tietokoneeseen.
  - **a** Aseta *Software and Documentation* -CD-levy tietokoneeseen ja kaksoisosoita tulostimen asennuspakettia.
  - **b** Seuraa tietokoneen näytön ohjeita.
  - c Valitse ensin kohde ja osoita sitten Continue (Jatka).
  - d Osoita Easy Install (Helppo asennus) -näytössä Install (Asenna).
  - e Anna käyttäjän salasana ja osoita OK.
    - Tarvittava ohjelmisto asennetaan tietokoneeseen.
  - f Kun asennus on valmis, osoita Close (Sulje).
- **2** Siirry Apple-valikosta joihinkin seuraavista kohteista:
  - System Preferences (Järjestelmän määritykset) > Print & Scan (Tulosta ja skannaa) > Open Print Queue (Avaa tulostusjono)
  - System Preferences (Järjestelmän määritykset) >Print & Fax (Tulosta ja faksaa) >Open Print Queue (Avaa tulostusjono)
- **3** Tarkista, että tulostusjono luotiin.

# **Tulostimen asentaminen Ethernet-verkkoon (vain Macintosh)**

- **1** Asenna tulostimen ohjaintiedosto tietokoneeseen:
  - a Aseta Software and Documentation -CD-levy tietokoneeseen ja kaksoisosoita tulostimen asennuspakettia.
  - **b** Seuraa tietokoneen näytön ohjeita.
  - c Valitse ensin kohde ja osoita sitten Continue (Jatka).
  - d Osoita Standard Install (Vakioasennus) -näkymässä Install (Asenna).
  - e Anna käyttäjän salasana ja osoita OK.
    - Tarvittava ohjelmisto asennetaan tietokoneeseen.
  - f Kun asennus on valmis, osoita Close (Sulje).
- 2 Lisää tulostin.
  - IP-tulostus:
    - **a** Siirry Apple-valikosta joihinkin seuraavista kohteista:
      - System Preferences (Järjestelmän määritykset) >Print & Scan (Tulosta ja faksaa)
      - System Preferences (Järjestelmän määritykset) >Print & Fax (Tulosta ja faksaa).
    - **b** Valitse +.

**Kytkentäopas** Sivu 6/6

- c Valitse IP-välilehti.
- **d** Kirjoita tulostimen IP-osoite osoitekenttään ja osoita **Lisää**-vaihtoehtoa.
- AppleTalk-tulostus:

### Huomautuksia:

- Varmista, että AppleTalk on otettu käyttöön tulostimessa.
- Tätä ominaisuutta tuetaan vain Mac OS X -käyttöjärjestelmäversiossa 10.5.
- a Siirry omenavalikosta
   System Preferences (Järjestelmän määritykset) >Print & Fax (Tulosta ja faksaa).
- b Osoita + ja siirry sitten kohtaan
   AppleTalk > valitse tulostin luettelosta >Add (Lisää).

Huomautus: Jos tulostin ei näy luettelossa, se on ehkä lisättävä luetteloon IP-osoitteen avulla. Saat lisätietoja järjestelmän tukihenkilöltä.